## Datenerfassungsprotokoll exportieren | Österreich

Soll z. B. für eine Finanzprüfung das Datenerfassungsprotokoll exportiert werden, gehen Sie wie folgt vor.

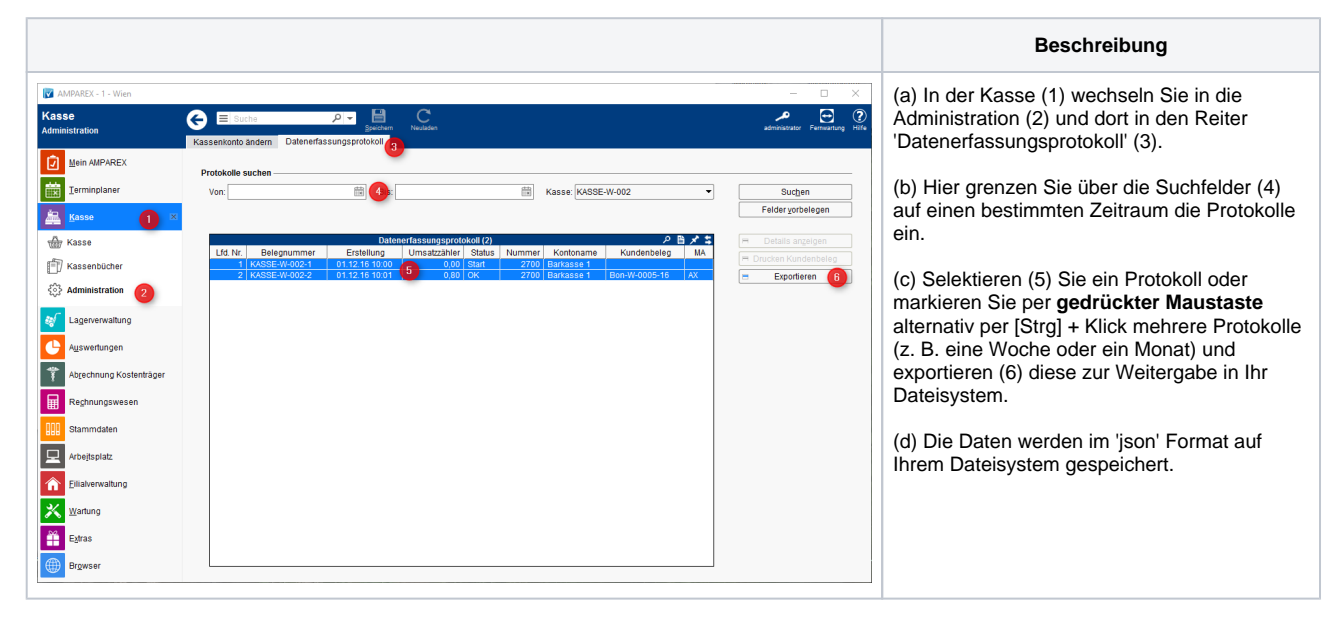

## Siehe auch ...

- Barverkauf mit gesteckter gültigen Karte (Österreich)
- Signierte Barumsätze über die Kasse (Österreich)
- Barverkauf ohne gesteckte (gültige) Karte (Österreich)
- Datenerfassungsprotokoll (Kasse, Österreich)

- Kassa Österreich (Tutorial)
- Registrierkassenkarte einrichten (Österreich)
- Kassenbon anpassen (Österreich)